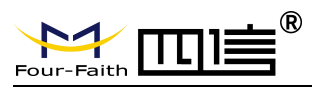

F8L10GW LoRaWAN 基站使用说明书

| F8L10GW LoRaWAN | 文档版本          | 密级     |
|-----------------|---------------|--------|
| 基站使用说明书         | V1.2.0        |        |
|                 | 产品名称: F8L10GW | 共 31 页 |

# F8L10GW LoRaWAN 基站 使用说明书

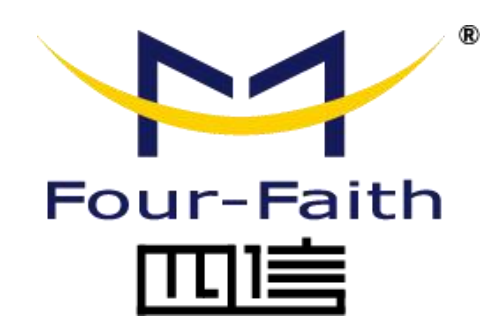

# 厦门四信通信科技有限公司

地址: 厦门市集美区软件园三期诚毅大街 370 号 A06 栋 11 层
客户热线: 400-8838 -199
电话: +86-592-6300320
传真: +86-592-5912735
网址: www.four-faith.com

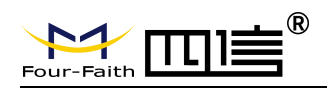

文档修订记录

| 日期         | 版本     | 说明           | 作者      |
|------------|--------|--------------|---------|
| 2017.11.27 | V1.0.0 | 初始版本         | QXQ/GXS |
| 2018.05.24 | V1.1.0 | 部分参数修改       | QXQ/WSC |
| 2018.07.18 | V1.2.0 | 修改 LED 灯指示说明 | WSC/YSL |
|            |        | 4G 玻璃钢天线做成可选 |         |

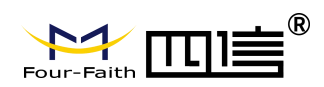

# 著作权声明

本文档所载的所有材料或内容受版权法的保护,所有版权由厦门四信通信科技有限公司 拥有,但注明引用其他方的内容除外。未经四信公司书面许可,任何人不得将本文档上的任 何内容以任何方式进行复制、经销、翻印、连接、传送等任何商业目的的使用,但对于非商 业目的的、个人使用的下载或打印(条件是不得修改,且须保留该材料中的版权说明或其他 所有权的说明)除外。

## 商标声明

Four-Faith、四信、<sup>Sour-Faith</sup>、<sub>Four-Faith</sub> **正**〕章<sup>®</sup>、 <sup>Ŷ</sup> 均系厦门四信通信科技有限公司 注册商标,未经事先书面许可,任何人不得以任何方式使用四信名称及四信的商标、标记。

Page 3 of 31

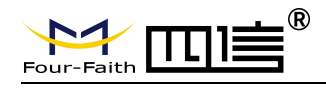

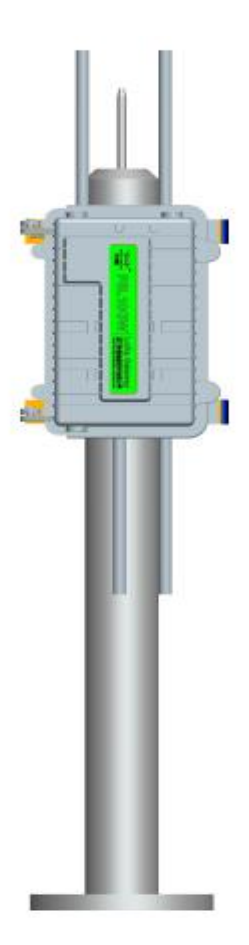

抱杆示意图

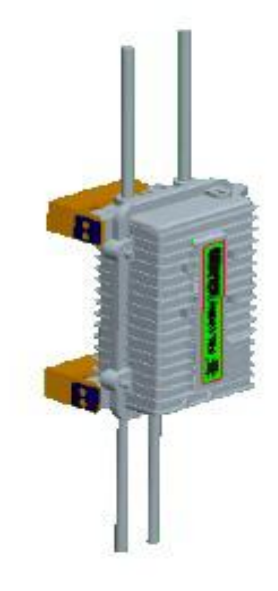

## 壁挂示意图 注:不同型号配件和接口可能存在差异,具体以实物为准。

地址: 厦门市集美区软件园三期诚毅大街 370 号 A06 栋 11 层 网址: www.four-faith.com 客服热线: 400-8838-199 电话: 0592-6300320

Page 4 of 31

传真: 0592-5912735

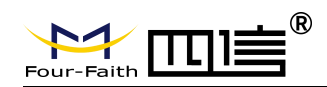

| 第一章 | 产品简介               | 6    |
|-----|--------------------|------|
| 1.  | 1 产品概述             | 6    |
| 1.  | 2 产品特点             | 6    |
| 1.  | 3 产品性能参数           | 7    |
| 第二章 | 安装                 | 9    |
| 2.  | 1 概述               | 9    |
| 2.2 | 2 装箱清单             | 9    |
|     | 2.2.1.壁挂式装箱清单      | 9    |
|     | 2.2.2.抱杆式装箱清单      | 9    |
| 2.  | 3 设备场景安装           | .10  |
|     | 2.3.1 SIM/UIM 卡安装  | .10  |
|     | 2.3.2 壁挂式安装        | .11  |
|     | 2.3.3 抱杆式安装        | .14  |
|     | 2.3.4 天线安装         | .15  |
| 2.4 | 4 指示灯说明            | .15  |
| 第三章 | 参数配置               | .17  |
| 3.  | 1 配置连接图            | .17  |
| 3.2 | 2 登录到配置页面          | .17  |
|     | 3.2.1 PC 机 IP 地址设置 | 17   |
|     | 3.2.2 登入到配置页面      | .18  |
| 3.  | 3 管理和配置            | . 19 |
|     | 3.3.1 设置连接方式       | .19  |
|     | 3.3.2 无线 wifi      | 22   |
|     | 3.3.2.1 基本配置       | 22   |
|     | 3.3.3 LoRaWAN 应用   | .24  |
|     | 3.3.4 管理           | 25   |
|     | 3.3.4.1 管理         | .25  |
|     | 3.3.4.2 出厂默认       | 27   |
|     | 3.3.4.3 固件升级       | 27   |
|     | 3.3.4.4 备份         | .27  |
|     | 3.3.5 状态           | 28   |
|     | 3.3.5.1 F8L10GW    | 29   |
| 附录  |                    | 30   |

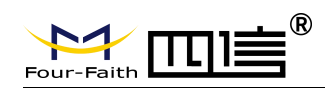

# 第一章 产品简介

# 1.1 产品概述

F8L10GW 系列设备是一种基于 LoRaWAN 协议的无线通信基站,接入各类应用节点的 LoRaWAN 终端,把终端信息通过 3G/4G 或有线以太网方式传送到云端。支持 WiFi 无线配 置管理和在线升级,支持 GPS 定位,支持 220V 市电、可选 POE 供电、可选直流电源等 方式供电。

F8L10GW 系列设备符合标准的 LoRaWAN 协议,适用于符合标准 LoRaWAN 的终端 和 Network Server。该产品已广泛应用于物联网产业链中的 M2M 行业,如智能电网、智能 交通、工业自动化、智能建筑、消防、公共安全、环境保护、气象、数字化医疗、遥感勘测、 军事、空间探索、农业、林业、水务、煤矿、石化等领域。

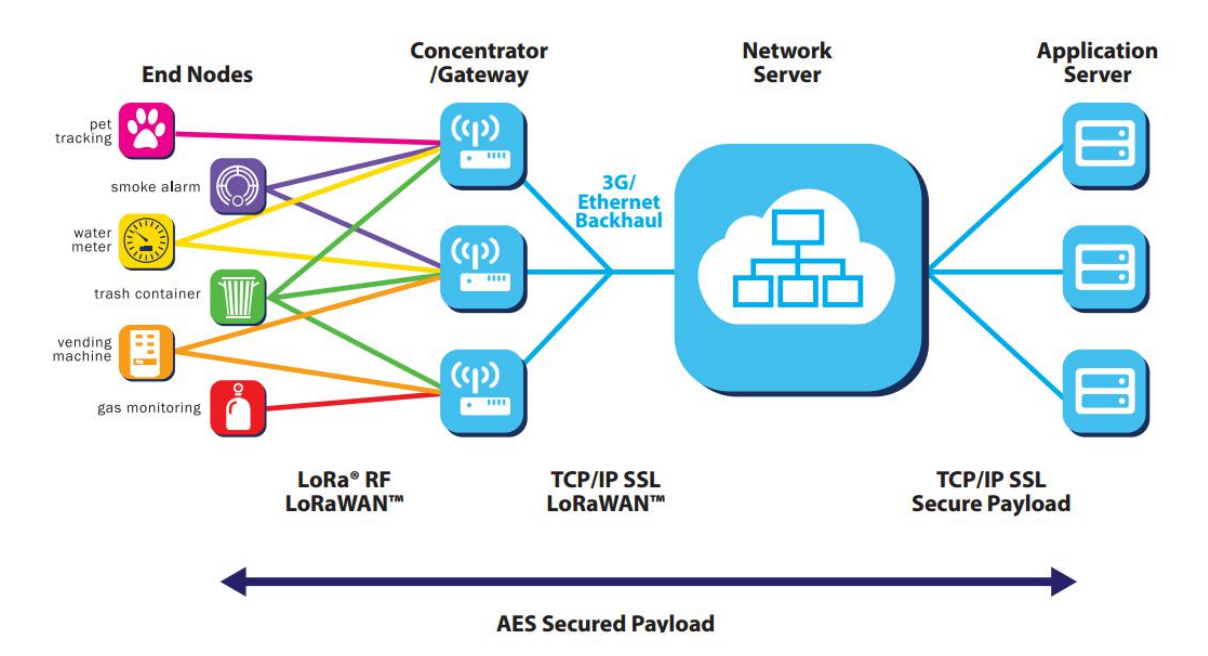

# 1.2 产品特点

#### 工业级应用设计

- ◆ 采用高性能工业级无线通信模块
- ◆ 采用高性能工业级多通道 LoRaWAN 基站射频芯片
- ◆ 采用铝合金外壳,保护等级 IP65.
- ◆ 支持 AC220V、可选 POE 供电,可选 DC 供电 12-48V

#### 稳定可靠

- ◆ WDT 看门狗设计,保证系统稳定
- ◆ 采用完备的防掉线机制,保证数据终端永远在线
- ◆ 以太网接口内置 1.5KV 电磁隔离保护

地址: 厦门市集美区软件园三期诚毅大街 370 号 A06 栋 11 层 网址: www.four-faith.com 客服热线: 400-8838-199 电话: 0592-6300320

Page 6 of 31

传真: 0592-5912735

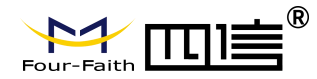

- ◆ SIM/UIM 卡接口内置 15KV ESD 保护
- ◆ 电源接口内置反相保护和过压保护,防雷保护
- ◆ 天线接口防雷保护

# 1.3 产品性能参数

- ◆ 业务信道:采用简单的星型网络
- ◆ 支持 LoRaWAN 协议: ClassA、ClassB\*、ClassC
- ◆ 工作频率: EU433、CN470-510、CN779-787、EU863-870、US902-928、AU915-928、 AS923、KR920-923
- ◆ 市区通信距离: 6km
- ◆ 最大发射功率: 23±2dBm
- ◆ 最高接收灵敏度: -142dbm @LoRa
- ◆ 通信带宽: 125kHz、250kHz、500kHz
- ◆ 8个上行 channel,1 个下行 channel
- ◆ 实现安全可靠、低延时的无线传输技术
- ◆ 通信速率: 自适应链路速率
- ◆ 工作模式: 支持收发异频、同频
- ◆ 定位功能: GPS、北斗(选配)
- ◆ 上报服务器方式: 3G/4G、有线以太网
- ◆ 无线管理: WiFi 无线管理及升级
- ◆ 本地存储: 支持 TF 卡本地存储
- ◆ 工作温度: -35~+75℃
- ◆ 整机尺寸: 289.4\*223.62\*115 mm
- ◆ 防水防尘: IP65
- ◆ 无线管理: WiFi 无线管理及升级
- ◆ 供电方式: AC220、POE 供电(选配)、DC 直流供电 12-48V(选配);
- ◆ 整机功耗: <7W
- ◆ 电气性能

| 序号 | 参数     技术指标       |                         |
|----|-------------------|-------------------------|
| 1  | 额定输入电压            | 100 <sup>~</sup> 240VAC |
| 2  | 额定输出电压            | 12V                     |
| 3  | 额定输出电流            | 3A                      |
| 4  | 输入欠压保护          无 |                         |
| 5  | 输出过压保护            |                         |
| 6  | 输出过流保护有           |                         |
| 7  | 短路保护 有            |                         |
| 8  | 抗浪涌电压 线线、线地均为 6KV |                         |
| 9  | 防雷等级 3KA          |                         |
| 10 | 输入侧线径 推荐 5-7mm    |                         |

Page 7 of 31

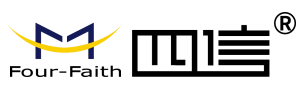

F8L10GW LoRaWAN 基站使用说明书

| 11 | POE 供电    | POE 输入, 支持 10/100<br>Base-T 自适应 |  |
|----|-----------|---------------------------------|--|
| 12 | 支持 POE 标准 | IEEE802.3af/IEEE802.3at         |  |

◆ 功耗

|       | <ul> <li>• &gt;↓ 1</li> </ul> |                  |                  |                        |
|-------|-------------------------------|------------------|------------------|------------------------|
|       | 平均工作电<br>压 V (V)              | 平均工作电流 I<br>(mA) | 功耗值(W)           | 备注                     |
|       | 12.00                         | 140              | 1.68             | 无 4G 模块, 无 GPS, 无 LoRa |
|       | 12.00                         | ≦250             | 3                | 有 4G 模块,无 GPS,无 LoRa   |
|       | 12.00                         | TX≦550           | C C              | 4G 模块连接上网,带            |
| 12.00 | $RX \leq 420$                 | 0.0              | GPS, LoRa 通信     |                        |
| 19.00 | TX≦500                        | G                | 4G模块连接上网,不带 GPS, |                        |
|       | 12.00                         | RX≦390           | 0                | 有 LoRa                 |

备注:\*表示正在开发中

Page 8 of 31

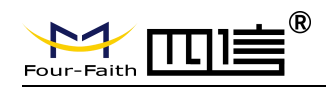

# 第二章 安装

# 2.1 概述

F8L10GW 必须正确安装方可达到设计的功能,通常设备的安装必须在本公司认可合格的工程师指导下进行。

#### ▶ 注意事项:

- 1、*请不要带电安装* F8L10GW
- 2、F8L10GW 堵头、电源接口、天线接口等接口请勿动

# 2.2 装箱清单

# 2.2.1.壁挂式装箱清单

| 名称           | 数量 | 备注 |
|--------------|----|----|
| F8L10GW 主机   | 1  |    |
| 4G 玻璃钢全向天线   | 1  | 可选 |
| WIFI 玻璃钢全向天线 | 1  |    |
| GPS 玻璃钢全向天线  | 1  |    |
| LoRa 玻璃钢全向天线 | 1  |    |
| 支架           | 1  |    |
| 膨胀螺钉ø14mm    | 3  |    |
| 电源线          | 1  | 可选 |
| 使用说明书光盘      | 1  | 可选 |
| 产品合格证        | 1  |    |
| 产品保修卡        | 1  |    |

# 2.2.2.抱杆式装箱清单

| 名称           | 数量 | 备注 |
|--------------|----|----|
| F8L10GW 主机   | 1  |    |
| 4G 玻璃钢全向天线   | 1  | 可选 |
| WIFI 玻璃钢全向天线 | 1  |    |
| GPS 玻璃钢全向天线  | 1  |    |
| LoRa 玻璃钢全向天线 | 1  |    |
| 固定支架         | 2  |    |
| 电源线          | 1  | 可选 |
| 使用说明书光盘      | 1  | 可选 |
| 产品合格证        | 1  |    |

Page 9 of 31

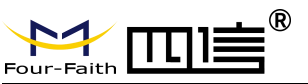

| 产品保修卡 1 |       |   | <b>H</b> 1 1 1 1 1 1 1 1 |
|---------|-------|---|--------------------------|
|         | 产品保修卡 | 1 |                          |

# 2.3 设备场景安装

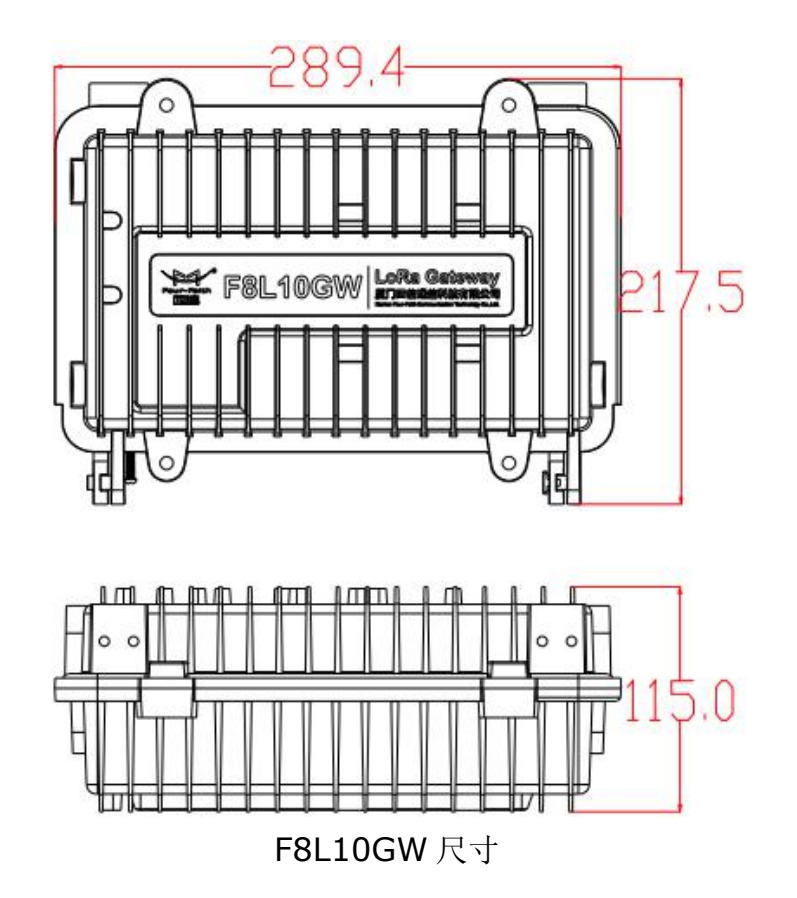

# 2.3.1 SIM/UIM 卡安装

1、关闭设备电源

2、拧开外壳内 M6 的螺丝, 如图 2.3.1。

3、安装 SIM/UIM 卡时,注意 SIM/UIM 方向,如图 2.3.2, SIM/UIM 插入卡槽,压到 SIM/UIM 卡住即可

4、退 SIM/UIM 卡时,手推下 SIM/UIM 卡,自动弹出即可

5、拧上外壳上 M6 的螺丝, 直到 M6 螺丝拧紧不动

注意:

1、禁止带电安装 SIM/UIM 卡!

2、M6 螺丝拧紧不动!

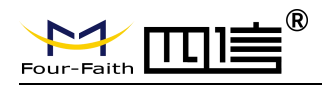

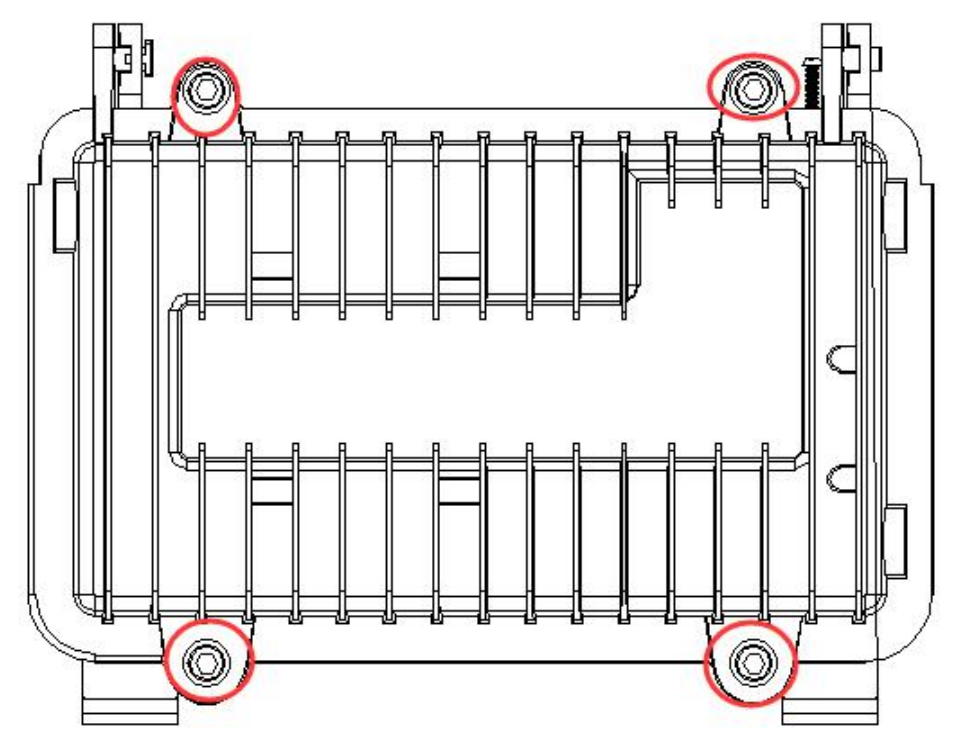

图 2.3.1

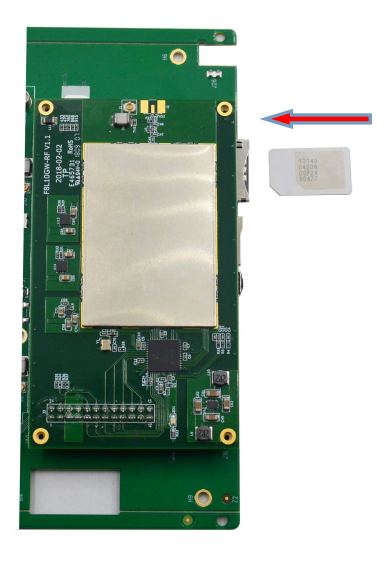

图 2.3.2

# 2.3.2 壁挂式安装

步骤一: 寻找合适的墙面,要求墙面较平整,安装的位置尽量靠近空旷处, LoRa 天线周围 5 米内不能有遮挡物,根据支架安装孔的位置,对应在墙上钻 3 个 ø14mm 的孔,深度约 60mm(膨胀螺钉长度约 50mm) 如下图 2.3.3

 Page 11 of 31

 地址: 厦门市集美区软件园三期诚毅大街 370 号 A06 栋 11 层

 网址: www.four-faith.com
 客服热线: 400-8838-199

 电话: 0592-6300320
 传真: 0592-5912735

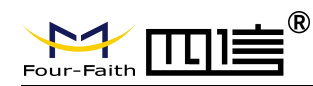

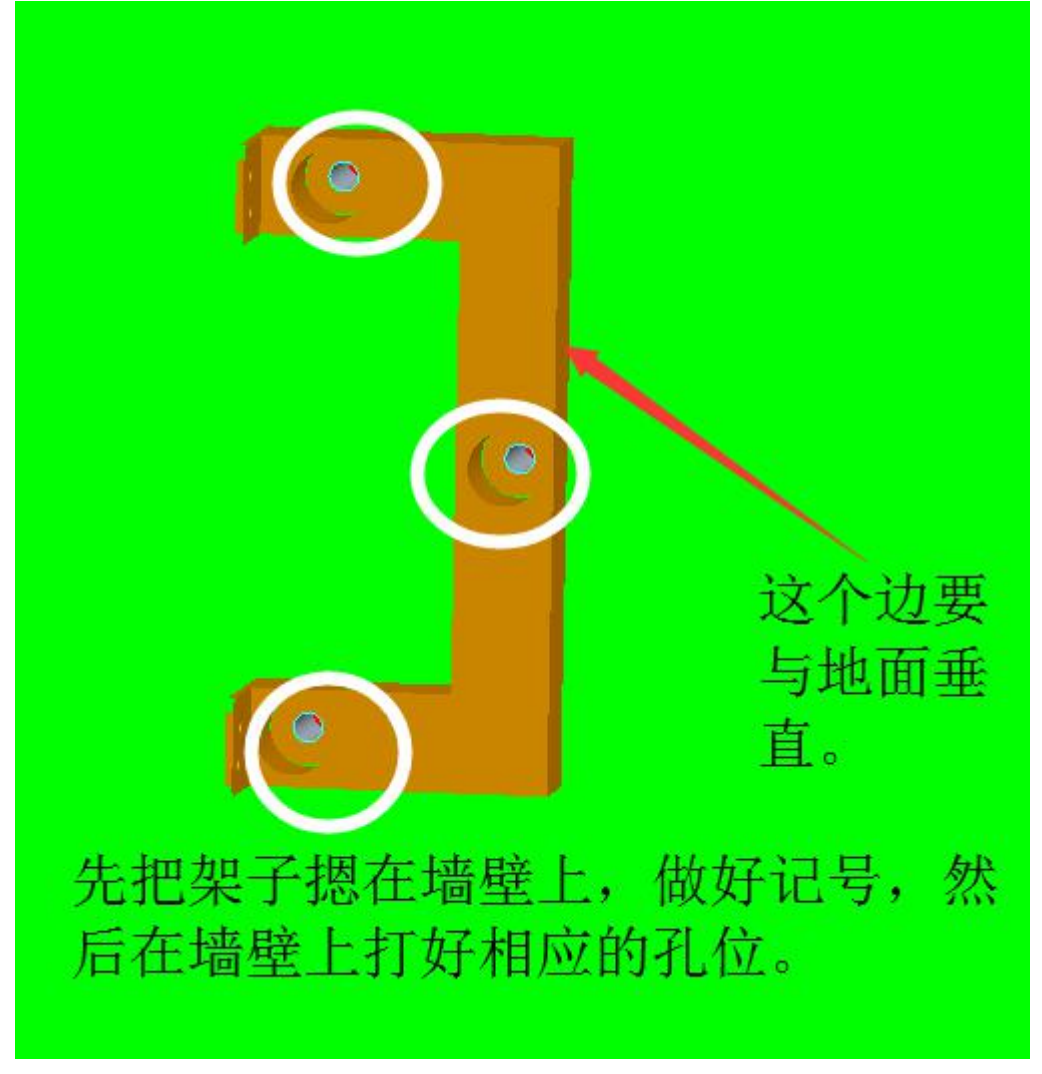

图 2.3.3 步骤二:采用配套的膨胀螺钉固定好支架,如下图 2.3.4

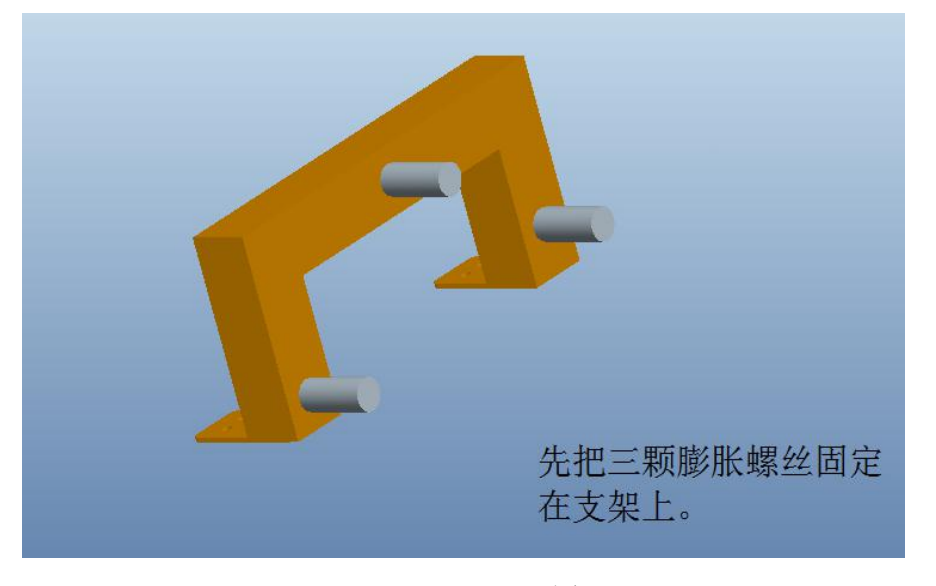

图 2.3.4

Page 12 of 31

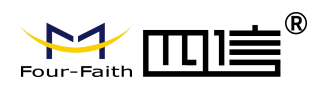

F8L10GW LoRaWAN 基站使用说明书

步骤三:把锁好膨胀螺钉的支架,固定在墙面上,螺丝锁紧,如下图 2.3.5

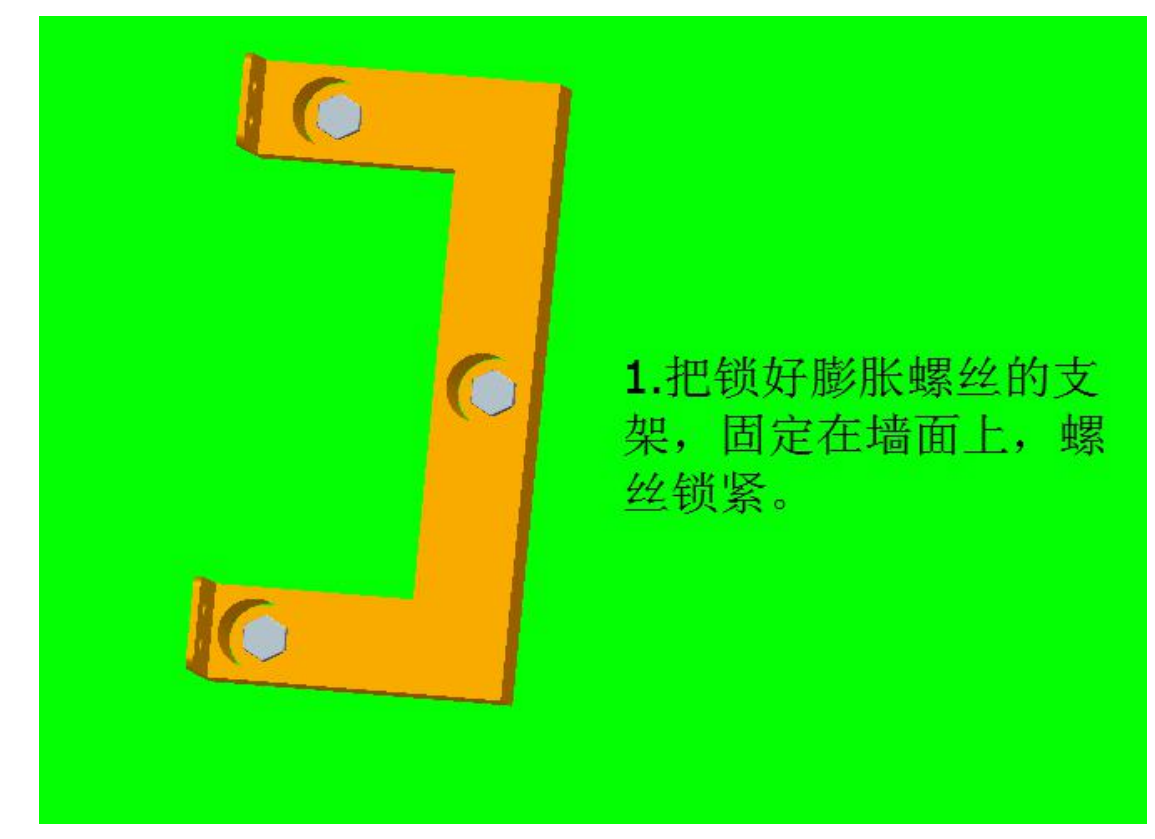

图 2.3.5

步骤四: 支架固定牢靠后, 用相应的 M5 扳手把基站四个螺丝固定好, 再安装天线即 可,如下图 2.3.6

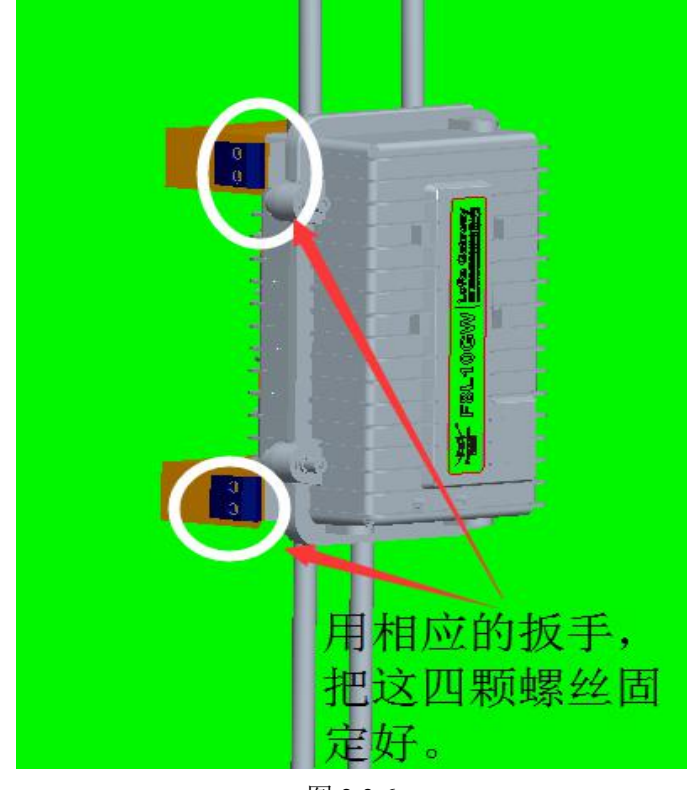

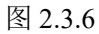

地址:厦门市集美区软件园三期诚毅大街 370 号 A06 栋 11 层 网址: www.four-faith.com 客服热线: 400-8838-199 电话: 0592-6300320

Page 13 of 31

# 2.3.3 抱杆式安装

步骤一:准备合适的抱杆,背杆可以配套的抱杆直径范围 ø70<sup>~</sup>90mm,安装的位置尽量靠近空旷处,LoRa 天线周围 5 米内不能有遮挡物;

步骤二:采用配套的抱杆卡箍(2个),把抱杆卡箍套在抱杆上并对应到背板相应位置,螺栓穿过卡箍固定孔后用扳手固定拧紧到背杆螺钉孔上(为了便于 安装,可以先固定背杆再装天线),要求固定牢靠。

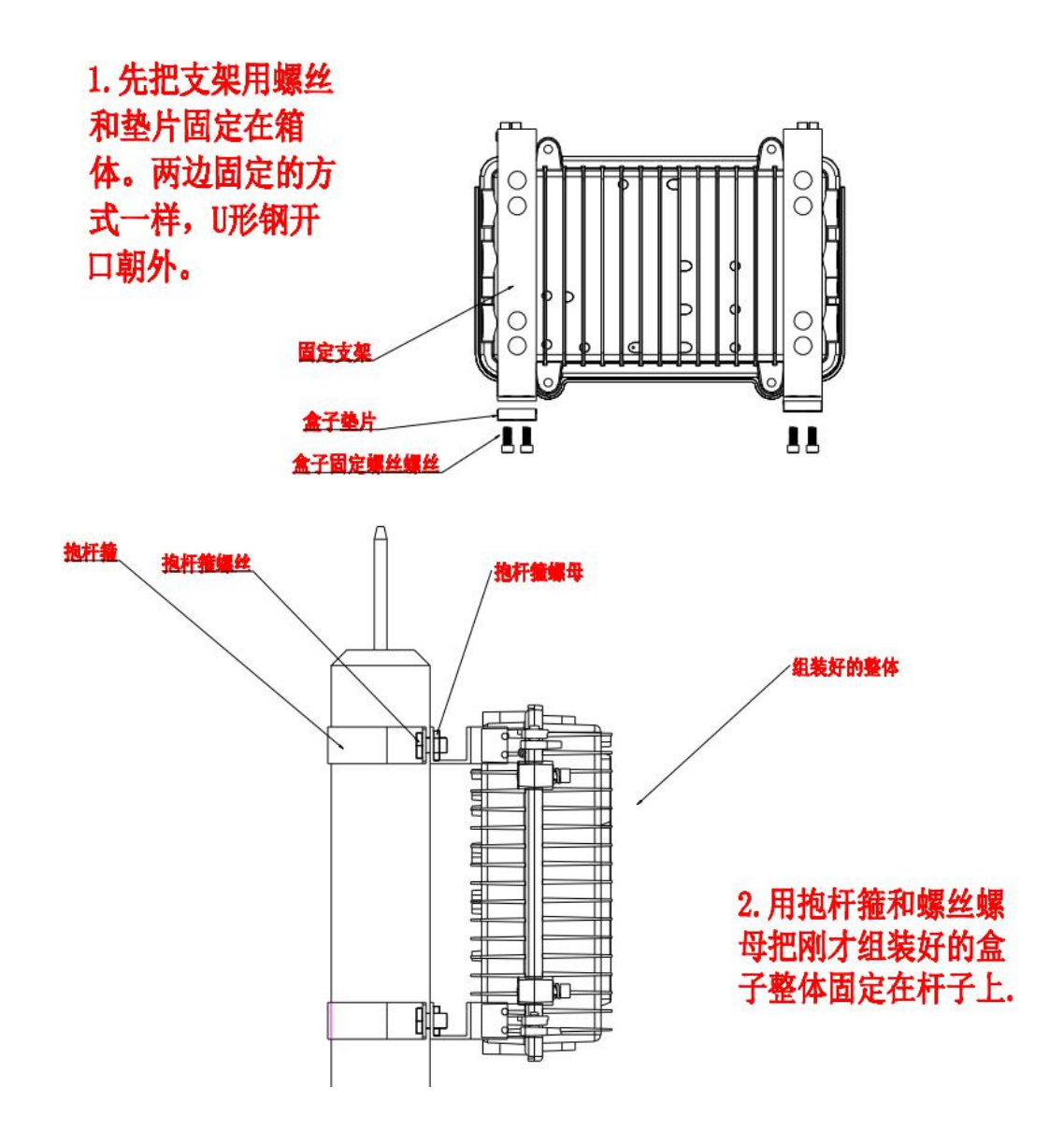

备注: 抱杆安装不提供抱杆,我们可提供规格或者协助打样。

地址: 厦门市集美区软件园三期诚毅大街 370 号 A06 栋 11 层 网址: www.four-faith.com 客服热线: 400-8838-199 电话: 0592-6300320 传真: 0592-5912735

Page 14 of 31

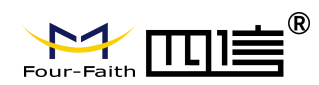

# 2.3.4 天线安装

将设备安装到墙上或是抱杆后,将配套玻璃钢全向天线一一对应的天线接口,每根天线 上都有标签,天线接头为标准同轴 N 型公头,直接旋到设备上对应天线的同轴 N 型母头上 即可,并确保旋紧,以免影响信号质量和防水。如下图 2.3.7。

注意: 各天线不能接反并确保用工具旋紧, 以免影响工作和防水!

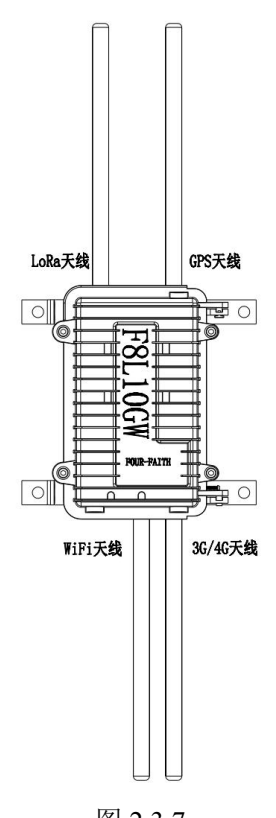

#### 图 2.3.7

# 2.4 指示灯说明

F8L10GW 提供以下指示灯: "Power", "System", "WiFi", "LoRa", "Signal Strength", "Online"。各指示灯状态说明如下表:

| 指示灯                   | 状 态  | 说明          |
|-----------------------|------|-------------|
| DWD                   | 红灯亮  | 设备电源正常      |
| PWK                   | 红灯灭  | 设备未上电       |
| CVC                   | 黄灯闪烁 | 系统正常运行      |
| 515                   | 黄灯灭  | 系统不正常       |
| WIFI   蓝灯亮   Wifi 已启动 |      | Wifi 已启动    |
|                       | 蓝灯灭  | Wifi 未启动    |
| LoRa                  | 绿灯亮  | LoRa 模块连接正常 |
|                       | 绿灯灭  | LoRa 模块连接异常 |

地址: 厦门市集美区软件园三期诚毅大街 370 号 A06 栋 11 层网址: www.four-faith.com客服热线: 400-8838-199电话: 0592-6300320

Page 15 of 31

传真: 0592-5912735

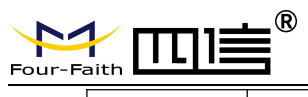

F8L10GW LoRaWAN 基站使用说明书

|                | 绿灯闪烁 | LoRa 模块数据通信中(只能说明有数据包传输) |
|----------------|------|--------------------------|
| 20/40 1        | 亮一个灯 | 信号强度较弱(小于-90db)          |
| 50/40 信<br>号强度 | 亮两个灯 | 信号强度中等(-70db~-90db)      |
| <b>丁</b> ]玉/文  | 亮三个灯 | 信号强度较好(大于-70db)          |
| Online         | 绿灯灭  | 设备未登录网络                  |
|                | 绿灯亮  | 设备已登录网络                  |

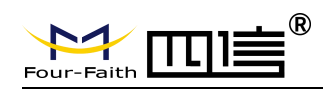

# 第三章 参数配置

# 3.1 配置连接图

在对 F8L10GW 进行配置前,需要将 F8L10GW 和用于配置的 PC 通过出厂配置的网络 线或 WIFI 连接起来。用网络线连接时,网络线的一端连接 F8L10GW"Local Network"(以 下简称 LAN 口)的任意一个以太网接口,另外一端连接到 PC 的以太网口。用 WIFI 连接时, F8L10GW 出厂默认的 SSID 为"FOUR-FAITH",无须密码验证。

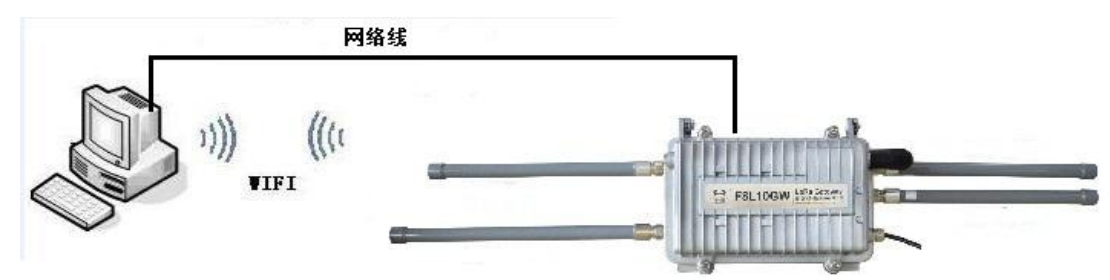

# 3.2 登录到配置页面

# 3.2.1 PC 机 IP 地址设置

指定 IP 地址

设置 PC 的 IP 地址为 192.168.1.9(或者其他 192.168.1 网段的 IP 地址),子网掩码设为: 255.255.255.0,默认网关设为: 192.168.1.1。DNS 设为当地可用的 DNS 服务器。

| nternet 协议(T(                         | CP/IP) 属性                      | ?     |
|---------------------------------------|--------------------------------|-------|
|                                       |                                | FOU   |
| 如果网络文持此功能,则可以须您需要从网络系统管理员处获得          | 我取自动指派的 IP 设置。,<br>导适当的 IP 设置。 | STML) |
| ○ 自动获得 IP 地址 @)                       |                                |       |
| ┌──────────────────────────────────── |                                | . 1   |
| IP 地址(L):                             | 192 .168 . 1 . 9               |       |
| 子网掩码(1):                              | 255 . 255 . 255 . 0            |       |
| 默认网关 (2):                             | 192 . 168 . 1 . 1              |       |
| ○ 自动获得 DNS 服务器地址                      | : ( <u>B</u> )                 |       |
| ┌──⊙使用下面的 DNS 服务器地                    | 址(2):                          |       |
| 首选 DMS 服务器 (P):                       | 218 . 85 . 157 . 99            |       |
| 备用 DNS 服务器(A):                        | 218 . 85 . 152 . 99            |       |
|                                       | 高级                             | (W)   |
|                                       | 确定                             | 取消    |

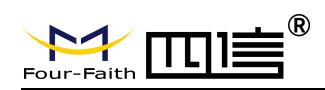

# 3.2.2 登入到配置页面

本章对相关的页面的主要功能进行了描述。可以使用连接到 F8L10GW 上的计算机通 过网页浏览器来对网页工具进行访问。一共有十一个主页面,即:设置、无线、服务、VPN、 安全、访问限制、NAT、QoS 设置、应用、管理以及状态。单击其中一个主页面,则会出 现更多的从页面。本文介绍跟 F8L10GW 有关的参数,其他参数默认即可。

为了访问 F8L10GW 基于网页的 Web 管理工具,启动 IE 或其他浏览器,并在"地址"栏 输入 F8L10GW 的默认 IP 地址 192.168.1.1,按回车键。若是首次登入到 Web 页面,可 以看到如下所示的页面,提示用户是否修改 F8L10GW 的默认用户名和密码,若需要输入 用户自行定义的用户名的密码,单击"Change Password"按键予以生效

| 您的路由器目前不受保护且使用不安全的预设用户名和密码组合,请使用以下对话框修改! |       |  |
|------------------------------------------|-------|--|
| 路由器密码                                    |       |  |
| 路由器用户名                                   | admin |  |
| 路由器密码                                    | ••••• |  |
| 密码确认                                     | ••••• |  |

#### 之后就可以进入信息主页面

|             | CT WINNERS INT CONTREL TRUE ETE               | #8th                                       |
|-------------|-----------------------------------------------|--------------------------------------------|
| 用田前信息<br>3位 |                                               | <sup>再</sup> 叫 更多<br>败由现夕 <del>作</del> •   |
| 路由器名称       | Four-Faith                                    | 这是您在设置标签中所指定的路由器                           |
| 路由器型号       | Router                                        | **CI-FCH                                   |
| 固件版本        | v1.0 (Jul 12 2016 09:14:59) std - build 2015M | MAC地址:                                     |
| MAC地址       | 00:00:00:00:02                                | 这是您的ISP所看到的路由器的MAC地<br>址                   |
| 主机名         |                                               |                                            |
| WAN 域名      |                                               | 固件版本:                                      |
| LAN 域名      |                                               | 这是路田器当前的固件。                                |
| 当前时间        | Mon, 29 Aug 2016 17:01:10                     | 当前时间:                                      |
| 运行时间        | 1 min                                         | 这是您从npm服务器(在 <i>设置   基本设置</i> 标签页设置)获取的时间。 |
| 口应用         |                                               | 运行时间:                                      |
| 当前状态        | 已禁用                                           | 这个数值表示路由器"启动"和运行的时间。                       |
| 存           |                                               | 平均负载:                                      |
| 所有可用        | 125312 kB / 131072 kB                         | 96%<br>26%<br>25、15分钟时间内的系统负载。             |
| 空闲          | 100892 kB / 125312 kB                         | 81%                                        |
| 已使用         | 24420 kB / 125312 kB                          | 19%                                        |
| 缓冲区         | 2236 kB / 24420 kB                            | 9%                                         |
| 已缓存         | 8120 kB / 24420 kB                            | 33%                                        |
| 使用中         | 3652 kB / 24420 kB                            | 15%                                        |
| 非使用中        | 8140 kB / 24420 kB                            | 33%                                        |
| 3络          |                                               |                                            |
| IP过滤器最大连接数  | 16384                                         |                                            |
| 活动的IP连接     | 43                                            | 0%                                         |

地址: 厦门市集美区软件园三期诚毅大街 370 号 A06 栋 11 层网址: www.four-faith.com客服热线: 400-8838-199电话: 0592-6300320

Page 18 of 31

传真: 0592-5912735

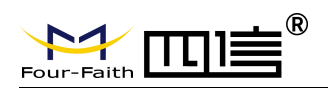

若是第一次单击主菜单则需要输入相应的用户名和密码

| 连接到 192.1                                  | 68.1.1                                                                                                    | ? 🔀                 |
|--------------------------------------------|----------------------------------------------------------------------------------------------------|---------------------|
| R                                          |                                                                                                    |                     |
| 位于 Four-Fait<br>密码。<br>警告:此服务器<br>密码(没有安全) | h 的服务器 192.168.1.1<br>要求以不安全的方式发送<br>目接的基本认证)。                                                                   | . 要求用户名和<br>:您的用户名和 |
| 用户名 (11):<br>密码 (2):                       | <ul> <li>              ▲ admin             *****          </li> <li>             Wi记住我的密码(B)         </li> </ul> | <b>•</b>            |
|                                            | 确定                                                                                                    | 〕  取消               |

输入正确的用户和密码既可以访问相应的菜单页面默认用户名 admin,默认密码 admin。 (可以在管理页面更改用户名和密码)。然后点击"确定"

# 3.3 管理和配置

# 3.3.1 设置连接方式

点击"设置"打开的第一个页面是基本设置。通过此页面,您可以按照提示来对基本设置进行 更改,单击"保存设置"按钮来更改但不生效,单击"应用"按钮来使更改生效,或是单击"取消 改动"按钮来取消更改。

基本设置:

"WAN 连接类型"设置部分描述如何配置将 F8L10GW 连接到互联网。可以从您的 ISP 处取 得这方面的详细信息。

#### WAN 连接类型

从下拉菜单中选择您的 ISP 为您提供的 Internet 连接类型,WAN 连接类型包括 7 种方式: 禁用,静态 IP,自动配置-DHCP, PPPOE, 3G/UMTS/4G/LTE, DHCP-4G。F8L10GW(仅 支持 LAN 口)提供了有线以太网连接、dhcp-4G(默认)两种有效连接方式。

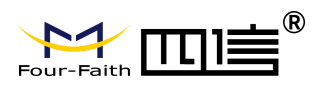

| WAN设置         |                               | <b>希助</b> 更多                                 |
|---------------|-------------------------------|----------------------------------------------|
| N连接类型         |                               | 自动配置 - DHCP:                                 |
| <b>主接</b> 类型  | dhcp-4G                       | Cable使用者的常用选项.                               |
| 月户名           |                               | <b>云相冬</b> :                                 |
| 码             | 自动配置 - DHCP                   | 输入ISP提供给您的主机名.                               |
| PN            | PPPoE                         | 讀文:                                          |
| 否启用手动设置WAN IP | (3G/UMIS/4G/LIE)<br>◎ 自日 ◎ 禁田 | 输入ISP提供给您的域名.                                |
| 许的认证协议        |                               | *#TP###-                                     |
| 络类型选择         | Auto                          | 这是路由器的地址.                                    |
| IN            |                               | 子网推码:                                        |
| 线保持方式         | Ping 💌                        | 这是路由器的子网掩码.                                  |
| 线保持检测时间间隔     | 120 秒                         | DHCP 服务器:                                    |
| 线保持检测主服务器IP   | 114 . 114 . 114 . 114         | 允许路由器管理您的IP地址。                               |
| 线保持检测副服务器IP   | 208 . 67 . 220 . 220          | 起始IP地址:                                      |
| 否启用拨号失败重启机制   | ● 启用 ◎ 禁用 (試认: 10 分钟)         | 您希望的起始地址.                                    |
| an Nat        | ◉ 启用 ◎ 兼用                     | 最大DHCP用户数:                                   |
| ſP            | ◎ 启用 ◉ 禁用                     | 您可以限制您的路由器分配出的地址~1<br>数。0表示只分配预先设定的静态地<br>址。 |
| 设置            |                               | 时间没有:                                        |
| 由器名称          | Four-Faith                    | 请选择您所在的时区和夏令时(DST)                           |
| 机名            |                               | 别间,本路由器可以使用本地时间或者<br>UTC时间。                  |
| 名             |                               |                                              |
| ти            | Auto 💌 1500                   |                                              |
| 漫創网卡模式        | Auto X                        |                                              |

### 方式一: 有线以太网连接

在菜单"WAN 设置"->"WAN 连接类型"->"连接类型"中选择"已禁用",在菜单的"网络设置"->"路由器 IP"配置基站本身的 IP 地址,要配置同一局域网的 IP。这样就配置为有线以太网连接。

Page 20 of 31

|                                               |                        | F8L100                | GW LoRaWAN 基站使用说明书                                                                                                    |
|-----------------------------------------------|------------------------|-----------------------|----------------------------------------------------------------------------------------------------|
| Four-Faith                                    | Wireless Mobile Router | r<br>3G/4G/4G+        | 置件: F8L10-GW v1.0 (Dec 11 2017 18:17:27) std<br>时间: 00:20:06 up 20 min, load average: 0.64, 0.55, 0.40<br>WAN: 三部用<br>语言: 阿休中文 (Simplified Chinese) ▼ |
| <mark>设置</mark> 元线 服务 VPN                     | 安全 访问限制 NAT QoSi       | 赴重 应用 管理 <del>秋</del> | ¢.                                                                                                    |
| WAN设置                                         |                        |                       | <b>希助</b> 更多                                                                                                    |
| WAN连接类型                                       | <u> </u>               |                       | 自动配置 - DHCP:                                                                                                    |
| 连接类型                                          | □ 三字目 💽                |                       | Cable使用者的常用选项。                                                                                                    |
| Wan Nat                                       | ◉ 启用 ◎ 柴用              |                       | 主机名:                                                                                                    |
| STP                                           | ◎ 启用  ● 採用             |                       | 物人ISP 提供给您的王利名。                                                                                                    |
| ज <b>क</b> अभ                                 |                        |                       | <b>域名:</b><br>输入ISP据供给你的错么。                                                                                                    |
| 内 20 秋夏<br>路由 器 久 称                           | Four-Faith             |                       |                                                                                                    |
| 主机名                                           |                        |                       | 本地IP地址:<br>这是路由器的地址,                                                                                                    |
| 域名                                            |                        |                       |                                                                                                    |
| МТU                                           | Auto 💌 1500            |                       | <b>子购獲码:</b><br>这是路由器的子网掩码。                                                                                                    |
| 强制网卡模式                                        | Auto 💌                 |                       |                                                                                                    |
| a and a second                                |                        |                       | 允许略由器管理您的IP地址。                                                                                                    |
| 网络设置                                          |                        |                       | 起始IP地址:                                                                                                    |
| 路由器IP                                         |                        |                       | 您希望的起始地址。                                                                                                    |
| 本地IP地址                                        | 192 . 168 . 1 . 2      |                       | 最大DHCP用户数:                                                                                                    |
| 子四雅吗                                          | 255 . 255 . 255 . 0    |                       | 您可以限制您的路由器分配出的地址个<br>新 0表示日分配再先设定的熟本地                                                                                                    |
| M大<br>大世DNS                                   |                        |                       | Re. ORANY SHELLERE BIEFELSE<br>址・                                                                                                    |
| 本授UN5                                         |                        |                       | 时间设置:                                                                                                    |
| WAN端口                                         |                        |                       | 请选择您所在的时区和夏令时(DST)<br>期间,本路由器可以使用本地时间或者                                                                                                    |
| 指派WAN□为交换□(WAN□交交换<br>□)                      | V                      |                       | UTC时间。                                                                                                    |
| 网络地址服务器设置 (DHCP)                              |                        |                       |                                                                                                    |
| DHCP 类型                                       | DHCP 服务器               |                       |                                                                                                    |
| 式二: DHCP-4G<br><b>主接类型</b><br>AN 口的 IP 地址由 DH | <b>CP-4G</b> 的方式获取     | dhcp-4G               |                                                                                                    |
| 线保持                                           | Ping                   | 1                     |                                                                                                    |
|                                               | ring Cost              | <b>D</b>              |                                                                                                    |
| 1931米1牙1应侧的11月1月1月                            | 00 PC                  | ,<br>,<br>,           |                                                                                                    |
| E线保持检测主服务器IP                                  | 166.                   | 111. 8. 23            | B                                                                                                    |
| E线保持检测副服务器IP                                  | 202 .                  | 119. 32. 10           | 2                                                                                                    |
| 在线保持功能用于检                                     | 测 Internet 链路是召        | 百处于有效状态。              | 如果设置了此项,F8L10G                                                                                                    |

在线保持功能用于检测 Internet 链路是否处于有效状态。如果设置了此项,F8L10GW 将自动检测 Internet 链路,一旦检测到链路断开或者无效,系统将自动重联,重新建立有效链路。如果网络环境比较差,或者在专网的情况下,建议用 Router 模式。

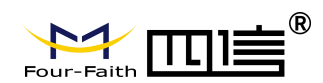

#### 在线保持方式:

None: 不使用在线保持功能。

Ping: 发送 ping 包检测链路。如果设置成此方式,还必须正确配置"在线保持检测时间间隔","在线保持检测主服务器 IP"和"在线保持检测副服务器 IP"配置项。 Route: 使用 route 方式检测链路,如果设置成此方式,还必须正确配置"在线保持检测时间间隔","在线保持检测主服务器 IP"和"在线保持检测副服务器 IP"配置项。 PPP:使用 PPP 方式检测链路,如果设置成此方式,还必须正确配置"在线保持检测时间间隔"配置项。

#### 在线保持检测时间间隔:

两次在线保持检测之间的时间间隔,单位为秒。

#### 在线保持检测主服务器 IP:

响应 F8L10GW 在线检测数据包的主服务器的 IP 地址。只有当"在线保持方式"设置成 "Ping"或者"Route"时,此配置项才有效。

#### 在线保持检测副服务器 IP:

响应 F8L10GW 在线检测数据包的副服务器的 IP 地址。只有当"在线保持方式"设置成 "Ping"或者"Route"时,此配置项才有效。

| 强制重新连接 | 💿 启用 🔘 禁用  |
|--------|------------|
| 时间     | 00 💌: 00 💌 |

**强制重新连接**:该功能可以指定 F8L10GW 在指定的时间重新连接 Internet。时间:输入正确的重连时间

#### STP

STP

#### ○ 启用 💿 禁用

STP(Spanning Tree Protocol)是生成树协议的英文缩写。该协议可应用于环路网络,通过一定的算法实现路径冗余,同时将环路网络修剪成无环路的树型网络,从而避免报文在环路网络中的增生和无限循环。

# 3.3.2 无线 wifi

F8L10GW 基站/网关的无线 wifi 主要功能是提供参数配置、在线升级功能

#### 3.3.2.1 基本配置

Page 22 of 31

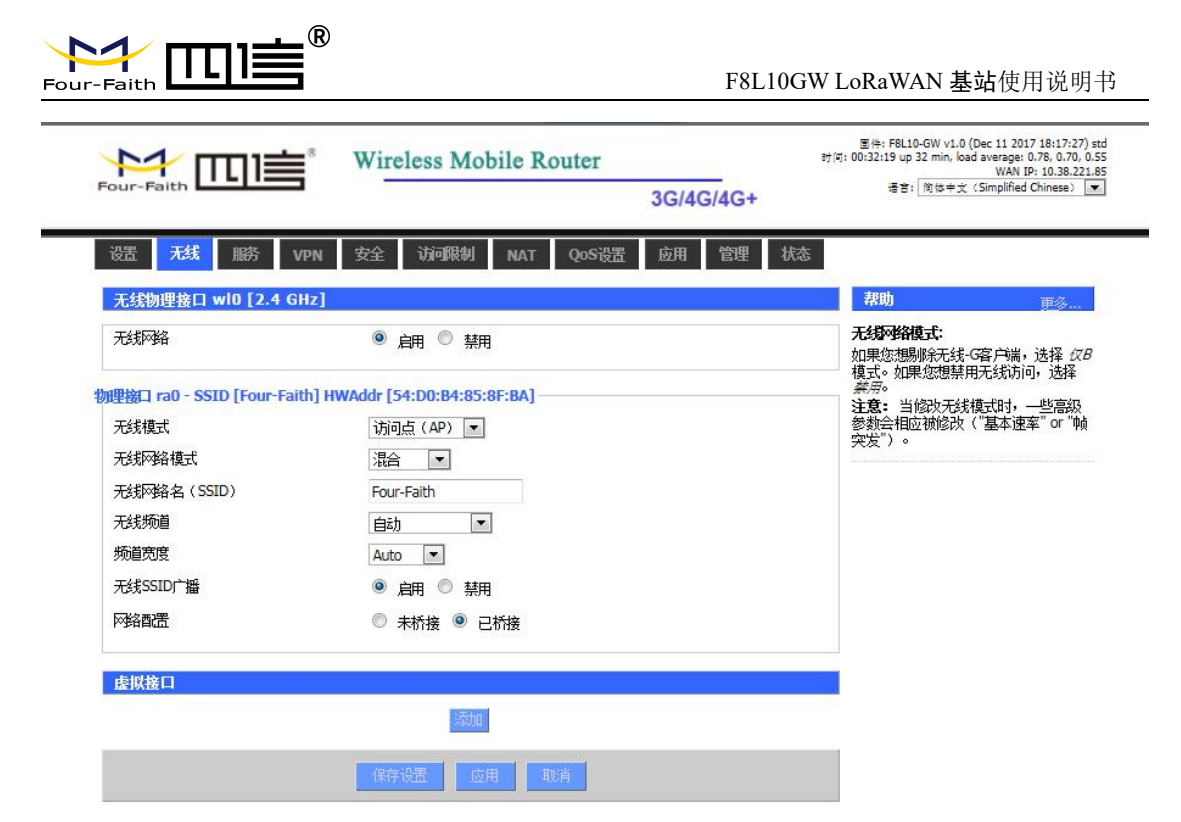

启用:开启WIFI。

**禁用**:关闭 WIFI。

无线模式: AP、客户端、Ad-hoc、中继、中继桥接四种模式可选。

无线网络模式:

混合:同时支持 802.11b、802.11g、802.11n 标准的无线设备。

BG-混合:同时支持 802.11b、802.11g 标准的无线设备

仅 B: 只支持 802.11b 标准的无线设备。

仅 G: 只支持 802.11g 标准的无线设备。

NG-混合:同时支持 802.11g、802.11n 标准的无线设备。

仅 N: 只支持 802.11n 标准的无线设备。

8021.11n 传输模式: 在无线网络模式为"仅 N"时,选择传其传输模式:

**绿地:** 当您确定,周围环境中,没有其它 802.11a/b/g 设备使用相同的频道,使用此模式或提高吞吐量。如果环境中有其它 802.11a/b/g 设备使用相同的频道,您发送的信息可能产生错误、重发等。

**混合**:此模式与绿地模式相反,但会减少吞吐量。

无线网络名(SSID):无线网络中所有设备共享的网络名称,所有设备的 SSID 是一致的。SSID 由数字和字母组成,区分大小写,不得超过 32 个字符。

- **无线频道**: 共有 1-13 频道可选择,在多个无线设备环境下,请尽量避免与其它设备使用相同的频道。
- 频道宽度: 20MHZ 与 40MHZ 可供选择。

**宽频:**频道为 40MHZ 时,可选择 upper 或 lower.

#### 无线 SSID 广播:

- 启用:广播 SSID。
- **禁用:**隐藏 SSID。

网络配置:

已桥接:桥接到 F8L10GW 上,一般情况下,请选择已桥接。

Page 23 of 31

地址: 厦门市集美区软件园三期诚毅大街 370 号 A06 栋 11 层 网址: www.four-faith.com 客服热线: 400-8838-199 电话: 0592-6300320

传真: 0592-5912735

| Faith <b>L・-L・</b><br><b>未桥接・</b> 没有桥接到 F8I ′                                                         | F8L10GW LoRaWAN 基站使用说明书                                                                                               |
|----------------------------------------------------------------------------------------------------|----------------------------------------------------------------------------------------------------|
| 网络配署                                                                                                  |                                                                                                    |
| 组播转发                                                                                                  |                                                                                                    |
| Maschularado / NAT                                                                                    |                                                                                                    |
|                                                                                                    |                                                                                                    |
|                                                                                                    |                                                                                                    |
| TL TRYT                                                                                               |                                                                                                    |
| 子网掩码                                                                                                  | 255. 255. 255. 0.                                                                                                    |
| 子网掩码<br>虚拟接口:点击添加可添加                                                                                  | □                                                                                                    |
| 子网掩码<br><b>虚拟接口:</b> 点击添加可添加                                                                          | 255.255.255.00.<br>加一个虚拟接口。添加成功后,点击移除,可移除虚拟接口                                                                         |
| <b>子 阿掩码</b><br><b>虚 拟接口</b> : 点击添加可添<br><b>虚 拟接口</b><br><u>虚 携接口</u><br><u>虚 携接口</u><br>五銭网络名 (SSID) | 255.255.255.00.<br>加一个虚拟接口。添加成功后,点击移除,可移除虚拟接口<br>p] HWAddr [00:AA:BB:CC:DD:16]<br>dd-wrt_vap                          |
| 子网掩码<br>虚拟接口:点击添加可添加<br>虚拟接口<br>置机接口<br>无线网络名(SSID)<br>无线SSID广播                                       | 255.255.255.00.<br>加一个虚拟接口。添加成功后,点击移除,可移除虚拟接口<br>p] HWAddr [00:AA:BB:CC:DD:16]<br>dd-wrt_vap<br>④ 启用 ○ 禁用             |
| <b></b><br>子网掩码<br>虚拟接口:点击添加可添加<br>                                                                   | 255.255.255.0.<br>加一个虚拟接口。添加成功后,点击移除,可移除虚拟接口<br>p] HWAddr [00:AA:BB:CC:DD:16]<br>dd-wrt_vap<br>● 启用 ● 禁用<br>● 启用 ● 禁用 |
| 子网掩码<br>虚拟接口:点击添加可添加<br>虚拟接口<br>虚拟接口 ra1 SSID [dd-wrt_va<br>无线网络名(SSID)<br>无线SSID广播                   | 255.255.00.<br>加一个虚拟接口。添加成功后,点击移除,可移除虚拟接口<br>p] HWAddr [00:AA:BB:CC:DD:16]<br>dd-wrt_vap<br>● 启用 ○ 禁用                 |

**AP 独立**:将所有的无线客户端设备完全隔离,使之只能访问 **AP** 连接的固定网络。 **注意**:保存设置:保存更改,在更改"无线模式"、"无线网络模式"、"无线宽度"、"宽频" 选项后,请先点击此按键,再配置其它选项。

# 3.3.3 LoRaWAN 应用

用户可以根据需求对 LoRa 基站转发功能的参数进行配置。

| Four-Faith    | Wireless Mobile Router | 3G/4G/4G+ | 명바: FBL10-GW v1.0 (May 23 2018 18:07:12) std<br>러여: 00:01:34 up 1 min, load average 0:01, 0:00, 0:00<br>(明白田) (明句中式 (Smplified Chinese) ▼ |
|---------------|------------------------|-----------|----------------------------------------------------------------------------------------------------|
| 设置 无线 服务 VPN  | 安全 访问限制 NAT QoS设置      | · 送用 管理 状 | æ                                                                                                    |
| LoRaWAN数据包转发  |                        |           |                                                                                                    |
| LoRaWAN网关基础配量 |                        |           |                                                                                                    |
| LoRaWAN       | ● 启用 ◎ 操用              |           |                                                                                                    |
| 是否启用连接失败重启机制  | ◎ 启用 ⑧ 禁用              |           |                                                                                                    |
| 配量类型          | CN470 V                |           |                                                                                                    |
| 服务端地址         | 120.42.46.98           |           |                                                                                                    |
| 服务端上行端口       | 1700                   |           |                                                                                                    |
| 服务端下行端口       | 1700                   |           |                                                                                                    |
| LoRaWAN网关高级配置 |                        |           |                                                                                                    |
| LoRaWAN       | ● 启用 ◎ 柴用              |           |                                                                                                    |
| LoRaWAN网关ID   | 54D0B4FFFE858FB8       |           |                                                                                                    |
| crc校验有效       | en                     |           |                                                                                                    |
| crc校验错误       | ◎ 启用 ● 禁用              |           |                                                                                                    |
| crc校验禁用       | ◎ 启用 ◎ 禁用              |           |                                                                                                    |
| l <u>.</u>    |                        |           |                                                                                                    |
|               | 应用                     |           |                                                                                                    |

Page 24 of 31

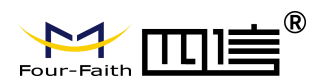

#### LoRaWAN 网关基础配置:

**是否启用了解失败重启机制:** 当基站连接服务器失败, 会启动重启机制。 配置类型: 可根据需要任意选择频点。

**服务端地址:** LoRaWAN 数据服务中心的 IP 地址

**服务端上行端口:** LoRaWAN 数据服务中心程序上行监听的端口。范围是 0-65535, 默认值 1700。

**服务端下行端口:** LoRaWAN 数据服务中心程序下行监听的端口。范围是 0-65535, 默认值 1700。

#### LoRaWAN 网关高级配置:

LoRaWAN 网关 ID: LoRaWAN 基站的唯一标识,服务器通过这个 ID 区别不同的 LoRaWAN 基站。

crc 校验有效:开启或关闭 crc 校验有效功能。默认开启。

crc 校验错误:开启或关闭 crc 校验错误功能。默认为关闭。

crc 校验禁用:开启或关闭 crc 校验功能。默认为关闭。

## 3.3.4 管理

#### 3.3.4.1 管理

这一页面可以允许网络管理员管理特定的 F8L10GW 功能,从而保证访问与安全。

| 路由器密码  |       |  |
|--------|-------|--|
| 路由器用户名 | ••••• |  |
| 路由器密码  | ••••• |  |
| 密码确认   | ••••• |  |

新密码长度不得超过 32 个字符,不得包含任何空格。确认密码应该和你设置的新密码一致, 否则会设置不成功。

#### 警告:

默认的用户名是: admin。

我们强烈建议您修改出厂的默认密码 admin,这样所有的用户试图访问和修改 F8L10GW 都应该基于输入正确的 F8L10GW 密码,才可以访问和使用。

#### Web 访问

此功能允许您使用 HTTP 协议或 HTTPS 协议来管理 F8L10GW。如果您选择禁用此功能, 将需要手动重新启动。您还可以激活或禁用 F8L10GW 的信息网页。那样就可以用密码保 护此页(输入正确的用户名和密码)。

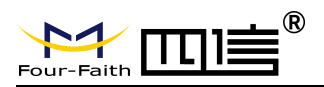

Mabiti

| WEDWH                     |                                                       | Ē |
|---------------------------|-------------------------------------------------------|---|
| 协议                        | I HTTP HTTPS                                          |   |
| 自动刷新(秒)                   |                                                       |   |
| 登陆前显示系统信息网页               | ◎ 启用 ○ 禁用                                             |   |
| 系统信息网页密码保护                |                                                       |   |
| 登陆前显示系统信息网页<br>系统信息网页密码保护 | <ul> <li>◎ 启用</li> <li>○ 禁用</li> <li>□ 已启用</li> </ul> |   |

协议:web页面支持的协议包括 HTTP 和 HTTPS

自动刷新(秒):调整 Web 界面自动刷新时间间隔。0 表示关闭这个特性。 登入前显示系统信息网页:是否启用登入前显示系统信息网页 系统信息网页密码保护:是否启用系统信息网页密码保护功能

| 远程管理     |           |                           |
|----------|-----------|---------------------------|
| Web界面管理  | 💿 启用 🔍 禁用 |                           |
| 使用HTTPS  |           |                           |
| Web界面端口  | 8080      | (预设: 8080, 范围: 1 - 65535) |
| SSH管理    | 💿 启用 🔷 禁用 |                           |
| SSH远程端口  | 22        | (预设: 22, 范围: 1 - 65535)   |
| Telnet管理 | ○ 启用 💿 禁用 |                           |
|          |           |                           |

Web 界面管理:此功能允许您通过互联网从远程位置管理 F8L10GW。要禁用此功能,保持默认设置,就是禁用。要启用此功能,请选择启用,并使用电脑上的指定端口(默认是8080),远程管理 F8L10GW。如果你还没有设置密码,您还必须为您自己的 F8L10GW 设置的默认密码。

要远程管理 F8L10GW,进入 http://xxx.xxx.xxx:8080(x 代表的 F8L10GW 的 Internet IP 地址,8080 代表指定的端口),在您的网页浏览器地址栏。你会被要求输入 F8L10GW 的密码。

如果您使用 HTTPS, 您需要指定 URL 为 https://xxx.xxx.xxx.8080 (并非所有的固件都 支持 SSL 的重建)

**SSH 管理:** 您可以启用 SSH 来远程安全的访问 F8L10GW。请注意,想了解 SSH 守护进程的设置,可以在服务页面访问到更多内容。

#### 警告:

~

如果远程 F8L10GW 的访问功能被启用,任何人知道 F8L10GW 的 Internet IP 地址和 密码,将可以改变 F8L10GW 的设置。

Telnet 管理: 启用或禁用远程 Telnet 功能

| Cron      | ③ 启用 🔘 禁用 |
|-----------|-----------|
| Cron 附加任务 |           |
|           |           |

**Cron**: cron 的子系统,是你计划要执行的 Linux 命令。你在实际使用中需要使用命令行或 启动脚本。

Page 26 of 31

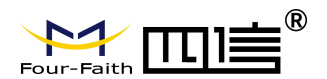

11 AT 645 TH

| 2备管理             | ⑧ 启用 ○ 禁用     |                            |
|------------------|---------------|----------------------------|
| 殳备管理服务器IP        | 166.111.8.238 |                            |
| <b>发备管理服务器端口</b> | 40001         | (默认: 40001, 范围: 1 - 65535) |
| 心跳时间间隔           | 60            | (默认:60秒范围:1-999)           |
| <b>没备编号</b>      | 88888888      |                            |
| 手机/电话号码          | 13888888888   |                            |
| 设备类型描述           | Router        |                            |

**设备管理:**通过自定义开发的远程管理服务器对本台 F8L10GW 进行监控管理、参数配置、WIFI 广告更新等。

#### 3.3.4.2 出厂默认

| 复位路由器设置 |                      |          |                |        |
|---------|----------------------|----------|----------------|--------|
| 恢复出厂默认  | ○是                   | ②否       |                |        |
| 恢复出厂默认值 | 单击" <b>是</b> "按钮并保存词 | <u> </u> | 将所有配置清空恢复到出厂值。 | 在恢复到默认 |

恢复出)默认值 単击"是"按钮并保存设置,将所有配置清空恢复到出)值。在恢复到默认 设置时,您所做的所有设置都会丢失。这一功能的默认配置为"否"。 详细信息,请点击"更 多"

#### 3.3.4.3 固件升级

| 固件升级         |       |    |
|--------------|-------|----|
| 刷新后,复位到      | 不复位 🔽 |    |
| 请选择一个用来升级的文件 |       | 浏览 |

**固件升级:**可将新的固件加载到 F8L10GW 上。新的固件版本将在 <u>www.four-faith.com</u>上 发布,并可免费进行下载。如果 F8L10GW 没有出现问题,则无需下载更新的固件版本,除非新版本中包含您要使用的新增功能。

**注意**:在升级 F8L10GW 的固件时,可能会丢失其配置设置,因此,请确保在升级固件之前,先备份好 F8L10GW 的设置信息。

**刷新后,复位到:**如果你想在升级后重置 F8L10GW 的固件版本默认设置,请按一下预设 设置选项。

**单击浏览,**选择要升级的固件文件,再点击升级按钮开始固件升级。升级固件需要花费 几分钟的时间,请不要关闭电源或按重置按钮。

### 3.3.4.4 备份

本页面用于对 F8L10GW 的配置文件进行备份或恢复。

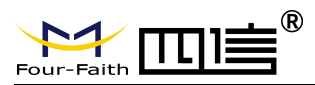

# 备份设置 点击 "备份"按钮将配置备份文件下载到您的电脑。 恢复配置 恢复设置 诸选择一个用来恢复的文件 [警][告] 只能上传使用此固件并且相同型号路由器的备份文件。 请勿上传任何不是通过本界面创建的文件?

如欲对 F8L10GW 的配置文件进行备份,请单击"备份"按钮。之后,请按照屏幕上的说明进行操作。

如欲恢复 F8L10GW 的配置文件,单击"浏览"按钮,找到备份文件之后,请按照屏幕上的说明进行操作。选择好备份文件,单击"恢复"按钮。

# 3.3.5 状态

| Four-Faith   | Wireless Mobile Router<br>3G/4                       | G/4G+ | 置件:FBL10-GW v1.0 (Dec 11 2017 18:17:27) std<br>时间:00:39:32 up 39 min, load average: 0.476, 0.87, 0.69<br>WAN IP:10.38.221.85<br>语言: 同体中文 (Simplified Chinese) ▼ |
|--------------|------------------------------------------------------|-------|----------------------------------------------------------------------------------------------------|
| 设置 无线 服务 VPN | 安全 访问限制 NAT QoS设置 应用                                 | 管理状态  |                                                                                                    |
| 路由器信息        | n anista antar 194 - 194 anista                      | 路由書   | <b>帮助</b> 百必                                                                                                    |
| 彩统           |                                                      | WAN   | 路由器名称:                                                                                                    |
| 路由器名称        | Four-Faith                                           | LAN   | 这是您在設置标签中所指定的路由器                                                                                                    |
| 路由器型号        | Four-Faith Router                                    | 无线    | 口 y chetelono                                                                                                    |
| 固件版本         | F8L10-GW v1.0 (Dec 11 2017 18:17:27) std - build 292 | 8 带宽  | MAC地址:                                                                                                    |
| MAC地址        | 54:D0:B4:85:8F:B8                                    | 系统    | 自息 以是泡泊15P所看到的路田器的MAC地<br>址。                                                                                                    |
| 主机名          |                                                      |       | 固件版本:                                                                                                    |

Page 28 of 31

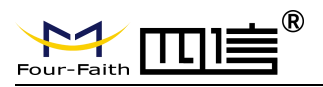

#### F8L10GW LoRaWAN 基站使用说明书

|              | Wireless Mobile R | outer       | 置件: F8L10-GW v1.0 (Dec 11 2017 18:17:27) s 时何: 02:50:35 up 2:50, load average: 0.76, 0.70, 0.4 WAN: 已奈 |
|--------------|-------------------|-------------|----------------------------------------------------------------------------------------------------|
| Four-Faith   |                   | 3G/4G/4G+   | 语音: 简体中文 (Simplified Chinese) 🔪                                                                        |
| WAN MAC      | 54:D0:B4:85:8F:B8 | 1           |                                                                                                    |
| Wireless MAC | 54:D0:B4:85:8F:BA | 内存wusc      |                                                                                                    |
| WAN IP       | 已採用               | 所有可用        | 122.3 MB / 128.0 MB                                                                                    |
|              | 197 168 9 776     | 空闲          | 95.6 MB / 122.3 MB                                                                                     |
| LON IF       | 192.100.9.220     | 已使用         | 26.7 MB / 122.3 MB                                                                                     |
| 于线           |                   | 缓冲区         | 2.8 MB / 26.7 MB                                                                                       |
| 无线网络         | 无线网络开启            | 已緩存         | 9.5 MB / 26.7 MB                                                                                       |
| 模式           | 访问点(AP)           | 使用中         | 8.4 MB / 26.7 MB                                                                                       |
| 网络           | 混合                | 非使用中        | 5.3 MB / 26.7 MB                                                                                       |
| SSID         | FF-585F68-CC      |             |                                                                                                    |
| 想道           | 3 (2422 MHz)      | — LoRaWAN信息 |                                                                                                    |
| 传送功率         | 100 mW            | 服务器状态       | connected                                                                                              |
| 速率           | 54 Mb/s           | Mac         | 54D0B4FFFE858FB8                                                                                       |
|              |                   | GPS状态       | vaild                                                                                                  |
| - 无线数据包信息    |                   | 经度          | 118.047273                                                                                             |
| 已接收的 (RX)    | 86358 OK, 无 错误    | 纬度          | 24.611246                                                                                              |
| 已传送的 (TX)    | 36299 OK, 无 错误    | 海拔          | 110                                                                                                    |
|              |                   |             |                                                                                                    |

#### 3.3.5.1 F8L10GW

| - LoRaWAN信息 |                  | - |
|-------------|------------------|---|
| 服务器状态       | connected        |   |
| Mac         | 54D0B4FFFE858FB8 |   |
| GPS状态       | vaild            |   |
| 经度          | 118.047273       |   |
| 纬度          | 24.611246        |   |
| 海拔          | 110              |   |
|             |                  |   |

服务器状态:跟指定的 LoRaWAN 服务器的连接状态。

Mac: F8L10GW的 MAC 地址, LoRaWAN 服务器对不同 F8L10GW 的识别码。

GPS 状态: 有无 GPS 信号的状态指示。

经度、维度、海拔是从 GPS 获取的信息。

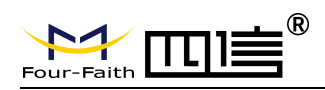

附录

通过 Console 的方式捕捉调试信息时,超级终端的运行步骤和配置方法(WINDOWS XP)

1.点击 "开始"→"程序"→"附件"→"通讯"→"超级终端"(或者如下图,直接点击"开始"→"运行" 输入"hypertrm"启动超级终端)。

| 运行  |                                            | <u>? ×</u> |
|-----|--------------------------------------------|------------|
|     | 请键入程序、文件夹、文档或 Internet 资料称,Windows 将为您打开它。 | 原的名        |
| 打开@ | )): [hypertrm                              | -          |
|     | 确定 取消 浏览                                   | (B)        |

超级终端运行后的界面如下:

| 全接 描述      | -    | -        |   | <u>?</u> |
|------------|------|----------|---|----------|
| 新建连接       |      |          |   |          |
| 输入名称并为该连接进 | 译图标: |          |   |          |
| 名称(M):     |      |          |   |          |
| 图标(L):     |      |          |   |          |
|            | MC   | <b>(</b> |   |          |
| <b>▼</b>   |      |          |   | 1        |
|            |      |          |   |          |
|            |      | 确定       | 取 | 消        |

2.输入连接名,选择 "确定"

3.选择连接到 F8L10GW Console 口所采用的 PC 实际物理串口,选择"确定"

| 连接到                                                                                                    | <u>? ×</u>  |
|----------------------------------------------------------------------------------------------------|-------------|
| angle and the second second se |             |
| 输入待拨电话的详                                                                                                    | 细信息:        |
| 国家(地区)(C):                                                                                                    | 中华人民共和国(86) |
| 区号(图):                                                                                                    | 888         |
| 电话号码(2):                                                                                                    |             |
| 连接时使用(图):                                                                                                    | COM1        |
| N.                                                                                                    | 确定 取消       |

地址: 厦门市集美区软件园三期诚毅大街 370 号 A06 栋 11 层 网址: www.four-faith.com 客服热线: 400-8838-199 电话: 0592-6300320 传真: 0592-5912735

Page 30 of 31

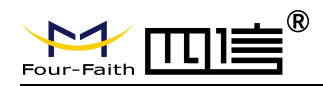

4.如下图配置超级终端,并选择 "确定"。

通信速率: 115200 数据位: 8 奇偶校验: 无 停止位: 1 数据流控: 无

| 毎秒位数(B):   | 115200 | - |
|------------|--------|---|
| 数据位 ④):    | 8      | • |
| 奇偶校验 (E):  | 无      | • |
| 停止位 (2):   | 1      | • |
| 数据流控制 (E): | 无      |   |

至此,超级终端正常运行起来了。

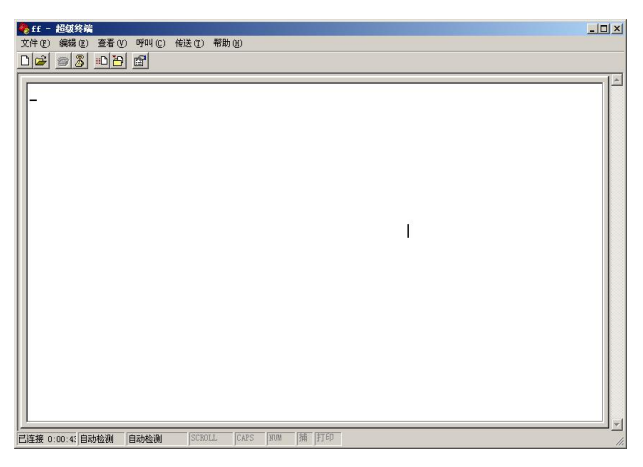

如果用户使用的是 win7 系统,可以在网上下载一个 win7 超级终端。或者其它通用的串行 交互软件,使用方式类似。